#### Инструкция по заказу льготного питания

#### Войти в личный кабинет на портале mos.ru

## Выбрать Услуги - внизу выбрать КАТАЛОГ УСЛУГ

# Выбрать ОБРАЗОВАНИЕ – ШКОЛА

## Справа в столбце выбрать – ЗАЯВЛЕНИЕ НА ЛЬГОТНОЕ ПИТАНИЕ

(на этой странице вся полная информация о предоставлении услуги питания за счет средств бюджета)

|                                                  | Mon Bracti Kant                  |                                                                                                    |
|--------------------------------------------------|----------------------------------|----------------------------------------------------------------------------------------------------|
| новости Афиша Услуг                              | и мэр власть карт                | а мой район инструкции Обратная связь                                                                                          |
| Q Найти услугу                                   | Популярное в разделе             | Оплата кружков и услуг образования                                                                                             |
|                                                  | Детский сад                      |                                                                                                    |
| 🟠 Популярное                                     | Illivora                         | Запись в первый класс                                                                                                    |
| 🕫 Образование                                    |                                  |                                                                                                    |
| 🗘 Здоровье                                       | Колледж                          | онлайн<br>Запись во все классы                                                                                                 |
| 🙆 Жилье, ЖКУ, двор                               | ВУЗ                              | £                                                                                                    |
|                                                  | Допобразование                   | ,<br>Запись в кружки, спортивные секции, дома творчества                                                                       |
|                                                  | Документы об                     | s                                                                                                    |
| 🖾 Семья, дети                                    | образовании                      | онлайн<br>Карта москемиа дла умашегоса                                                                                         |
| 🛇 Социальная поддержка                           | Информация об<br>образовательных |                                                                                                    |
| 🐨 Культура, спорт, отдых                         | программах, учебных              | онлайн                                                                                                    |
| 🖹 Документы                                      | преподавателей                   | предоставление доступа доверенным лицам (электронный дневник, посещен<br>и питание, сопровождение ребенка в дошкольную группу) |
| 🖻 Работа                                         |                                  |                                                                                                    |
| 🖨 Штрафы, налоги, оплата                         |                                  | онлайн<br>Запись на ЦПМПК города Москвы                                                                                        |
| услуг                                            |                                  |                                                                                                    |
| 💍 Инвалиды                                       |                                  | онлайн<br>Запись в группу по присмотру и уходу за детьми школьного возраста (группы                                            |
| 🕑 Гражданская активность                         |                                  | продленного дня)                                                                                                    |
| Животные и окружающий                            |                                  | онлайн                                                                                                    |
| мир                                              |                                  | Заявление на льготное питание                                                                                                  |
|                                                  |                                  | онлайн                                                                                                    |
|                                                  |                                  | Пополнение лицевого счета карты прохода и питания ребенка                                                                      |
|                                                  |                                  |                                                                                                    |
|                                                  |                                  |                                                                                                    |
|                                                  | Нажать красную                   | кнопку <b>ПОЛУЧИТЬ УСЛУГУ</b>                                                                                                  |
|                                                  | 1 2                              |                                                                                                    |
| <ul> <li>Официальный сайт Мэра Москвы</li> </ul> |                                  | Войти Обратная связь                                                                                                    |
| Услуги: Каталог Центры госуслуг                  | Вопросы и ответы Мои платежи     | О городских услугах                                                                                                    |
|                                                  |                                  |                                                                                                    |
|                                                  |                                  |                                                                                                    |
| дача заявления о предост                         | авлении питания за счет          | средств бюджета города Москвы                                                                                                  |
|                                                  |                                  |                                                                                                    |

Льготное питание за счет средств бюджета города Москвы могут получить дети из многодетных и малообеспеченных семей, сироты, детиинвалиды и дети, у которых оба или единственный родитель являются инвалидами 1 или 2 группы. Подать заявление на льготное питание Ознакомительная информация могут родители или законные представители. Для этого понадобится свидетельство о роздении ребенка. Срок предоставления услуги составляет 6 рабоних дней. Кто может обратиться за услугой

Родители (законные представители) несовершеннолетних граждан, обучающихся в образовательных организациях, подведомственных Департаменту образования города Москвы.

 Стоимость предоставления услуги и порядок оплаты Бесплатно

У Перечень необходимых документов

свидетельства о рождении ребенка (свидетельства о рождении иностранного образца);

СНИЛС обучающегося (при наличии).

 Сроки предоставления услуги 8 рабочих дней

Заявления о предоставлении питания за счет средств бюджета города Москвы не принимаются в период с 01 июня 2019 г. по 15 августа 2019 г.

Нормативные акты Ведомство ент образования города

Москвы

Вопросы и ответы по услуге "Подача заявления о предоставлении питания счет средств бюджета города Москвы\* 49-33

Остались вопросы?

Посмотрите часто задаваемые вопросы

Шаг 1: заполняем <u>СВЕДЕНИЯ О РЕБЕНКЕ</u> (т.к. мы находимся в личном кабинете, то там уже есть сведения о детях. Выбираем ребенка, которого хотим поставить на питание, проверяем и вносим недостающие данные (свидетельство о рождении/ паспорт).

Шаг 1. Сведения о ребёнке

| Сведения о ребёнке<br>(строго согласно докум | ленту, удостоверяющему личность)              | 0  |
|----------------------------------------------|-----------------------------------------------|----|
| Фамилия *                                    | =                                             |    |
| Имя *                                        |                                               |    |
| Нет отчества                                 |                                               | -0 |
| Отчество *                                   |                                               |    |
| Пол *                                        | Мужской Женский                               |    |
| Дата рождения *                              | <b>—</b> •••••••••••••••••••••••••••••••••••• |    |
| снилс                                        |                                               |    |

• Далее необходимо указать данные о ребенке а также информацию, указанную в документе удостоверения личности;

| Документ, удостоверян<br>(строго согласно докум | ощий личность ребёнка<br>менту, удостоверяющему личность) | -0      |
|-------------------------------------------------|-----------------------------------------------------------|---------|
| Тип документа *                                 | Свидетельство о рождении                                  | ~       |
| Серия и номер *                                 | ←                                                         | 2 (?    |
| Когда выдан *                                   |                                                           | -0      |
| Кем выдан *                                     |                                                           |         |
| Место выдачи *                                  | Выбрать                                                   | ~ 6     |
|                                                 |                                                           | 6 Найти |

• После заполнения всех пунктов, можно отправить заявление на рассмотрение.

Заявление будет рассмотрено в течение 8 дней с момента подачи, и в качестве оповещения о рассмотрении, вы получите письмо на электронную на почту, а также сможете увидеть уведомление в личном кабинете с ответом Департамента образования Москвы.